# 都市再生街区基本調査及び都市部官民境界基本 調査の成果の提供システム

操作マニュアル

## 1. 構成

### 1.1. 画面構成

各画面でできることは以下の通りです。

#### ●街区基準点等及び都市官基準点と公図と現況のずれを閲覧する画面

| EpBl     | Q&A     | 操作方法                |                                                | 住所検索 地名検索 表示項目選択 ダウンロード                          |
|----------|---------|---------------------|------------------------------------------------|--------------------------------------------------|
| æ 2.     | 2. 地    | 図表示画面               |                                                |                                                  |
| a farmer |         |                     |                                                | ##2=1733#[1] [1] [1] [1] [1] [1] [1] [1] [1] [1] |
|          |         | A CAN               | nan Fina                                       | HA                                               |
|          |         | 1. Star             | *K8 6888                                       |                                                  |
| Ase .    | 1204 ha |                     |                                                |                                                  |
| J        |         | REAL BALLET BARRIER | NO. 180                                        |                                                  |
| 5        |         |                     | eas.es                                         |                                                  |
| 1995     |         | 大明田田                | aunt en and and and and and and and and and an |                                                  |
|          |         | Deale ins at        |                                                |                                                  |
| A        |         | - 1 m               |                                                |                                                  |
| 14       |         | 11 T B              |                                                |                                                  |
| 500 km   | _       |                     |                                                |                                                  |

#### 【2.1. 地図操作画面】

- 2.1.1. [住所検索]住所を選択して地図を検索します。
- 2.1.2. [地名検索]地名を使って地図を検索します。
- 2.1.3. [表示項目]

①表示する基準点の種類を指定します。
 ②基準点の詳細な情報を表示・印刷・ダウンロードを行います。
 ③基準点の凡例を表示します。

2.1.4. [ダウンロード]

①街区基準点等情報ダウンロード画面を表示します。

②都市官基準点情報ダウンロード画面を表示します。

#### 【2.2. 地図表示画面】

- 2.2.1. [拡大、縮小、移動] 地図の拡大、縮小、移動を行います。
- 2.2.2. [印刷] 地図の印刷を行います。
- 2.2.3. [Q&A]Q&A 情報を表示します。
- 2.2.4. [操作方法]操作方法を表示します。

| 2.3. 🏌 | 街区基準点等情報ダウンロード画面                                                               |                                                                                     |                                                        |                                                              |                                                                            |  |
|--------|--------------------------------------------------------------------------------|-------------------------------------------------------------------------------------|--------------------------------------------------------|--------------------------------------------------------------|----------------------------------------------------------------------------|--|
|        | 额道狩県<br>市区町村                                                                   | ★四点<br>八戸市                                                                          | *                                                      | 名称<br>街区三角成<br>街区三角成熟成<br>街区多角成<br>街区多角成熟成<br>捕助成            | CSVダウンロード<br>CSVダウンロード<br>CSVダウンロード<br>CSVダウンロード<br>CSVダウンロード<br>CSVダウンロード |  |
|        | 注意<br>・「平成20年(2008<br>市、秋田県急沢<br>で、使用にあた-<br>・ 街区基準点等情<br>ます。。<br>・<br>詳細は名測量計 | 年)音手・宮城の時地震」に<br>市、同様手市、山形県朝在<br>ててはご注意(へきいますよう<br>報にあげる、10日応宮町一<br>- 画機関(市区町村)にお問( | 伴う地殻変動が<br>市)の測量成果<br>おお願いたしま<br>ード」および「旧市<br>い合わせください | 大きかった市区町(岩手県奥)<br>こへては、異常がある可能で<br>で<br>区町名」は平成18年当時の住<br>い。 | 州市、同一間<br>動がありますの<br>的作情報となり<br>注所情報と                                      |  |
| ļ      |                                                                                |                                                                                     |                                                        |                                                              |                                                                            |  |

●街区基準点等情報をダウンロードする画面

●都市官基準点情報をダウンロードする画面

| 2. 4. | . 都市官基準点情報ダウンロード画面<br>都市官基準点情報ダウンロードサービス                                       |  |
|-------|--------------------------------------------------------------------------------|--|
|       | 都道府県     都道府県       市区町村     市区町村       注意       ・詳細は名測量計画機関(市区町村)にお問い合わせください。 |  |
|       |                                                                                |  |

【2.3. 街区基準点等情報ダウンロード画面】

2.3.1. 指定した市区町村の街区基準点等情報のダウンロードを行います。

## 【2.4. 都市官基準点情報ダウンロード画面】

2.4.1. 指定した市区町村の都市官基準点情報のダウンロードを行います。

## 2. 各画面の操作方法

- 2.1. 地図操作画面
  - 2.1.1. [住所検索]住所を選択して地図を検索します。
    - (1) [住所検索] タブを選択します。

| 住所検索 地名桃    | 食素 表示項目選択 5    | <b>ダウンロード</b> |
|-------------|----------------|---------------|
| ● 住所(平成27年1 | は月31日時点) ○【参考】 | 】住所(平成18年)    |
| 都道府県選択:     | 都道府県           | *             |
| 市区町村選択:     | 市区町村           | *             |
| 大字·町丁目選択:   | 大字·町丁目         | *             |
|             | 検索             |               |

- (2) 住所情報の種類を選択します。
  - 「住所」を選択すると、平成27年1月31日までの市区町村合併を反映した住所情報となります。
  - 「【参考】住所」を選択すると、都市再生街区基本調査を実施した平成18年当時の住所情報と なります。
- (3) 閲覧したい 「都道府県」を選択します。
- (4) 閲覧したい 「市区町村」を選択します。
- (5) 地域をさらに絞りこむ場合は、「大字・町丁目」も選択します。
- (6)「市区町村」または「大字・町丁目」まで選択し、検索ボタンを押すと選択した地域に 地図が遷移します。

| 住所検索 地名桃                          | 食素 表示項目選択 | ダウンロード |  |  |  |  |
|-----------------------------------|-----------|--------|--|--|--|--|
| ● 住所(平成27年1月31日時点) ◎【参考】住所(平成18年) |           |        |  |  |  |  |
| 都道府県選択:                           | 東京都       | ~      |  |  |  |  |
| 市区町村選択:                           | 文京区       | ~      |  |  |  |  |
| 大字·町丁目選択:                         | 小石川一丁目    | *      |  |  |  |  |
|                                   | 検索        |        |  |  |  |  |
|                                   |           |        |  |  |  |  |

## 2.1.2. [地名検索]地名を使って地図を検索します。

(1) [地名検索] タブを選択します。

| 住所検索 地  | 名検索 表示項目選択 ダウンロ | -6  |
|---------|-----------------|-----|
| 都道府県選択: | 都道府県            | ~   |
| 地名:     |                 |     |
|         | 検索              | クリア |

(2) 閲覧したい地名の都道府県がわかる場合は、「都道府県」を選択します。 ※わからない場合は選択する必要ありません。

その場合は、地域を絞ることなく、地名検索します。

(3) 検索したい「地名」を入力します。

※「地名」は公共施設、駅等の施設名称や住所が該当します。

(4) 検索ボタンを押します。

| 都道府県選択: | 東京都 |    | *   |
|---------|-----|----|-----|
| 地名:     | 小石川 |    |     |
|         |     | 検索 | クリア |

(5) 検索結果表示欄に地名検索した結果の一覧が表示されます。

| 住所検索 地名林  | ◆素 表示項              | 目選択   ダウン | <b>п</b> – К |          |
|-----------|---------------------|-----------|--------------|----------|
| 都道府県選択:   | 東京都                 |           | ~            | -        |
| 地名:       | 小石川                 |           |              |          |
|           |                     |           |              |          |
|           |                     | 快來        | 2002         | - 1      |
| 結果→覧      |                     |           |              |          |
| 地名        |                     |           |              |          |
| 小石川後楽園    |                     |           |              | <u>^</u> |
| 小石川→丁目    |                     |           |              |          |
| 小石川二丁目    |                     |           |              |          |
| 小石川三丁目    |                     |           |              |          |
| 小石川四丁目    |                     |           |              |          |
| 小石川五丁目    |                     |           |              |          |
| 東京消防庁小石川消 | 防署大塚出張列             | f         |              |          |
| 小石川東京病院   |                     |           |              |          |
| 区立柳町小学校   |                     |           |              |          |
| 小石川一郵便局   |                     |           |              |          |
| 区立罐川小学校   |                     |           |              |          |
| 留坂警察著     |                     |           |              |          |
| 私立憲徳SC中等部 |                     |           |              |          |
| 松立派遣らい両寺部 |                     |           |              |          |
| 御立门手両守子校  | 日山学校                |           |              |          |
| 東京学芸大学附属作 | ティナ1×<br>見小学校       |           |              |          |
| 小石川郵便局    | - / <del>-</del> 14 |           |              |          |
| 大塚警察署落荷谷駅 | 前交番                 |           |              |          |
| 小石川五郵便局   |                     |           |              |          |

※検索結果は100件まで表示されます。目的の地名がない場合、都道府県や地名の条件を指定 しなおして、再検索してください。

※検索結果が無い場合は、一覧は表示されません。別の条件で再度検索してください。 ※「クリア」ボタンを押すと、検索結果がクリアされます。

- (6) 検索結果から、閲覧したい地名をクリックすることで地図が遷移します。
- 2.1.3. [表示項目選択]

①表示する基準点の種類を指定します。

(1) [表示項目選択] タブを選択します。

| 住所検索 地名検;                                     | 表示項目選択                           | ダウンロード      |  |  |  |  |  |
|-----------------------------------------------|----------------------------------|-------------|--|--|--|--|--|
| 表示する項目にチェック おおあたたちで 基本                        | 表示する項目にチェックをしてください。 <u>凡例表示</u>  |             |  |  |  |  |  |
| □街区三角点                                        |                                  |             |  |  |  |  |  |
| 🔲 街区多角点                                       |                                  |             |  |  |  |  |  |
| 🔲 補助点                                         |                                  |             |  |  |  |  |  |
| 🔲 公図と現況のずれ                                    | ■ 公図と現況のずれ                       |             |  |  |  |  |  |
| 都市部官民境界基<br>□ 都市官三角点                          | 本調査に関する成                         | 果           |  |  |  |  |  |
| 🔲 都市官多角点                                      |                                  |             |  |  |  |  |  |
| ・<br><u> 街区基準点等及び</u> ・<br><u> 公図と現況のずれ</u> ( | 都市官基準点Q&AI<br><u>Q&amp;Aはこちら</u> | <u>はこちら</u> |  |  |  |  |  |

(2) [表示する項目] にチェックを入れます。

[表示する項目]は複数選択することも可能です。(「公図と現況のずれ」を除く) 選択できる[表示する項目]は、以下6項目になります。

- ・「街区三角点」
- 「街区多角点」
- ・「補助点」
- ・「公図と現況のずれ」
- 「都市官三角点」
- ・「都市官多角点」
- ※「公図と現況のずれ」にチェックを入れた場合、システム改修前の MAP である(㈱オーク ニー社製の背景地図に自動的に切り替わります。なお、街区基準点等及び都市官基準点 は背景地図が異なるため同時に選択はできません。
- ※街区基準点等及び都市官基準点、公図と現況のずれに関する Q&A は各リンクを参照し てください。

②基準点の詳細な情報表示・印刷・ダウンロードを行ないます。

- (1) あらかじめ、2.1.3.① の手順で、地図表示画面に基準点のアイコンを表示します。
- (2) 詳細な情報を表示したい地図上の基準点のアイコンをクリック(①) すると属性情報に 詳細な情報が表示されます。

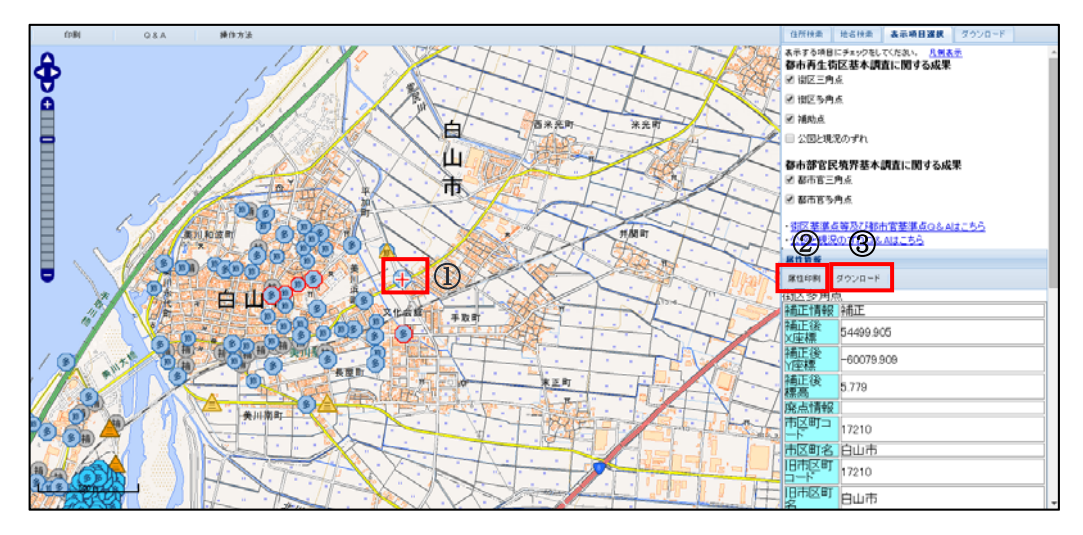

(3)「属性印刷」ボタン(②)を押すと、印刷ダイアログが表示されます。 「印刷」ボタンを押すと、基準点の詳細な情報が印刷されます。

※ブラウザの種類によっては、属性印刷画面が変わる場合があります。

| 印刷<br>印刷総数: 2 枚 | 印刷 キャンセル                                         |  |
|-----------------|--------------------------------------------------|--|
| 送信先             | G DocuCentre Color a                             |  |
| ~->>            | <ul> <li>すべて</li> <li>例 1-5, 8, 11-13</li> </ul> |  |
| 部数              | 1 + -                                            |  |

- (4) 「ダウンロード」ボタン(③)を押すと、ファイルがダウンロードできます。
  - ・「開く」ボタンを押すと、対応する基準点情報の CSV ファイルが表示されます。
  - ・「保存」ボタンを押すと、ファイル保存ダイアログが表示されますので、そこで保存したい場所を 選択のうえ「保存」ボタンを押すと、対応する基準点情報の CSV ファイルが保存されます。
     ※ブラウザの種類によっては、ダウンロード方法が変わる場合があります。

## ③基準点の凡例を表示します。

- (1) [表示項目選択] タブを選択します。
- (2) [表示項目選択] タブの「凡例表示」のリンクを押すことにより、基準点の凡例を表示します。

| 住所検索                                                           | 地名検索                             | 表示項                 | 目選択                  | ダウンロード       |  |  |  |
|----------------------------------------------------------------|----------------------------------|---------------------|----------------------|--------------|--|--|--|
| 表示する項目にチェックをしてください。 <u>凡例表示</u><br>都市再生街区基本調査に関する成果<br>) 街区三角点 |                                  |                     |                      |              |  |  |  |
| 🔲 街区多角                                                         | 点                                |                     |                      |              |  |  |  |
| 🗌 補助点                                                          |                                  |                     |                      |              |  |  |  |
| 🔲 公図と現:                                                        | 況のずれ                             |                     |                      |              |  |  |  |
| 都市部官民境界基本調査に関する成果                                              |                                  |                     |                      |              |  |  |  |
| 🔲 都市官多                                                         | 角点                               |                     |                      |              |  |  |  |
| ・ <u>街区基準</u> 」<br>・ <u>公図と現況</u>                              | <u>点等及び都市</u><br>2のずれ <u>ぬ</u> & | <u>ト官基準</u><br>Aはこち | <u>点Q&amp;A</u><br>ら | <u>t.:56</u> |  |  |  |

| 街区基準点等及び都市官基準点                                                                                 |           |                          |  |  |
|------------------------------------------------------------------------------------------------|-----------|--------------------------|--|--|
| 基準点の名称                                                                                         | 凡例        | ※注                       |  |  |
| 街区三角点                                                                                          |           | $\underline{\mathbb{A}}$ |  |  |
| 街区三角点節点                                                                                        |           |                          |  |  |
| 街区多角点                                                                                          | 3         | 3                        |  |  |
| 街区多角点節点                                                                                        | 節         | 節                        |  |  |
| 補助点                                                                                            | 補         | 補                        |  |  |
| 都市官三角点                                                                                         |           | _                        |  |  |
| 都市官多角点                                                                                         | 3         | —                        |  |  |
| ※注:表の右側のアイコン(枠が赤のアイコン)表示となっている<br>基準点は、東日本大震炎の発生に伴う座標情報の補正が<br>必要な地域において、補正値がない基準点を示していま<br>す。 |           |                          |  |  |
| 公図                                                                                             | と現況のずれ    |                          |  |  |
| 精度の高い地域                                                                                        | ずれが10cr   | ずれが10cm未満                |  |  |
| 小さなずれのある地域                                                                                     | ずれが10cr   | m以上30cm未満                |  |  |
| ずれのある地域                                                                                        | ずれが30cr   | n以上1m未満                  |  |  |
| 大きなずれのある地域                                                                                     | ずれが1ml    | ずれが1m以上10m未満             |  |  |
| 極めて大きなずれのある地                                                                                   | 1域 ずれが10m | ずれが10m以上                 |  |  |

#### 2.1.4. [ダウンロード]

①街区基準点等情報のダウンロードを表示します。

- (1) [ダウンロード] タブを選択します。
- (2) 上側の [ダウンロード] ボタンを押します。

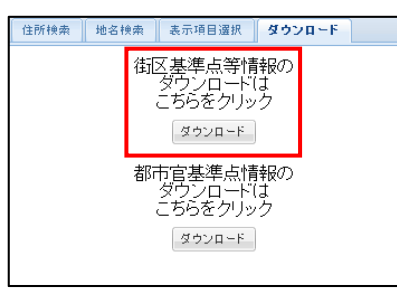

(3) 街区基準点等情報ダウンロード画面が別画面表示されます。

別画面表示以降の操作方法は、2.3.を参照してください。

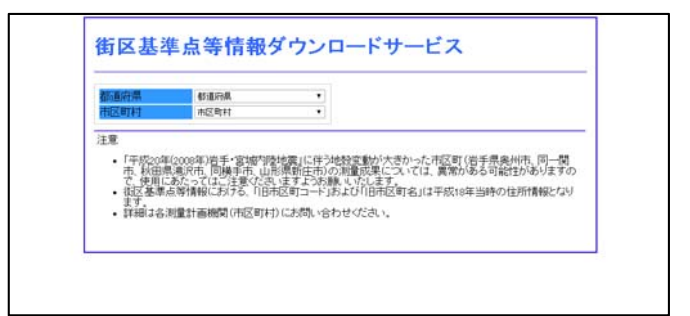

②都市官基準点情報ダウンロード画面を表示します。

- (1) [ダウンロード] タブを選択します。
- (2) 下側の[ダウンロード] ボタンを押します。

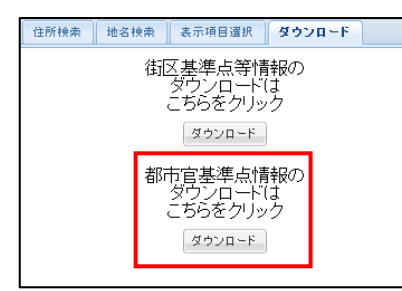

- (3) 都市官基準点情報ダウンロード画面が別画面表示されます。
  - 別画面表示以降の操作方法は、2.4.を参照してください。

| 都道府県                      | 都道府県        | Ŧ              |  |
|---------------------------|-------------|----------------|--|
| 和区町村                      | 市区町村        | Ŧ              |  |
| <ul> <li>詳細は各次</li> </ul> | 則量計画機関(市区町村 | 寸)にお問い合わせください。 |  |
| - Interview               |             | Weight Process |  |

#### 2.2. 地図画面表示

- 2.2.1. [拡大、縮小、移動] 地図の拡大、縮小、移動を行ないます。
  - (1) スクロールバーを使う場合 地図表示画面左上にあります「縮尺変更スクロールバー」を 操作します。
    - ① 「+」ボタンで拡大、「-」ボタンで縮小
    - ② 「スクロール」ボタンで、地図の縮尺を変更
    - ③ 「上下左右」の移動ボタンで地図移動
  - (2) マウスを使う場合は、
    - ① マウスホイールを回転させることで、拡大縮小します。
    - 2 地図をドラッグすることで地図が遷移します。

### 2.2.2. [印刷] 地図の印刷を行います。

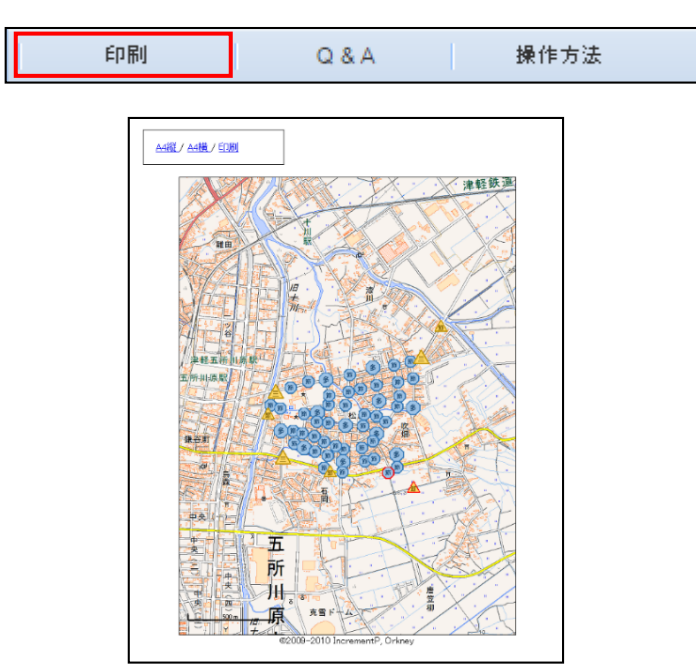

(1) 地図表示画面上部の「印刷」ボタンを押すと画面が表示されます。

- ※「A4 縦」リンクをクリックすると、A4 縦サイズ印刷用の地図を表示します。
- ※「A4 横」リンクをクリックすると、A4 横サイズ印刷用の地図を表示します。

※「印刷」リンクをクリックすると、印刷ダイアログが表示されますので、印刷したい用紙の [横]、[縦]を選を選択し、印刷してください。

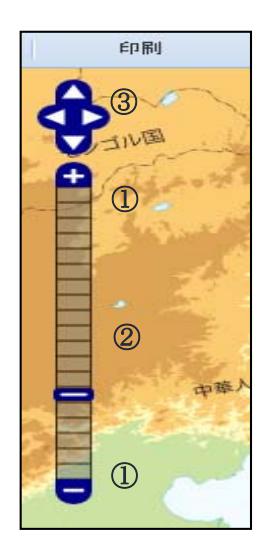

## 2.2.3. [Q&A] 情報を表示します。

(1) 地図表示画面上部の「Q&A」ボタンを押すと、Q&A 画面が別画面表示されます。

| 印刷                                                                                                    | Q & A                                                                                                    | 操作方法                                                                                                 |
|----------------------------------------------------------------------------------------------------|----------------------------------------------------------------------------------------------------|----------------------------------------------------------------------------------------------------|
| G&A(よくある質問)           G1: パンコンによっ           A: JavaScripts が<br>たけいのプラブ<br>例: Internet E:<br>りついしないの<br>のがし思想し<br>そのでいる。           G2: 「表示項目選択<br>A: 地図を見つして、<br>たち、「表示項 | て、地図が表示されない場合がありますが、<br>有効になっていないのが原因です。<br>のしているないでは、のが原因です。<br>のしているのがないまを有効にしてください。<br>のして1000場合<br>クーネットオフション」・「セキュリティルにある<br>クトースのクリート→アクティブスクリフトを作<br>れが使用できない場合かありますが、なぜで<br>いる適応によって、使用できない場合かありますが、なぜで | 、<br>なぜですか。<br>システット<br>(地球<br>)以ます。<br>(地球)<br>(地球)<br>(地球)<br>(地球)<br>(地球)<br>(地球)<br>(地球)<br>(地球) |
|                                                                                                    | ポリゴンも表示されません。<br>いか使用できる4歳尺と使用できない4歳尺は、<br>「時日面町」が使用できる4歳尺と使用できない4歳尺は、<br>「時日面町」が使用できません。また、1002を集まられます。<br>「時日面町」が使用できません。また、1002を集まられません。                                                                     | 下回の通りです。                                                                                             |

- 2.2.4. [操作方法] 操作方法を表示します。
  - (1) 地図表示画面上部の「操作方法」ボタンを押すと、操作マニュアルのpdfファイル(本 マニュアル)が表示されます。

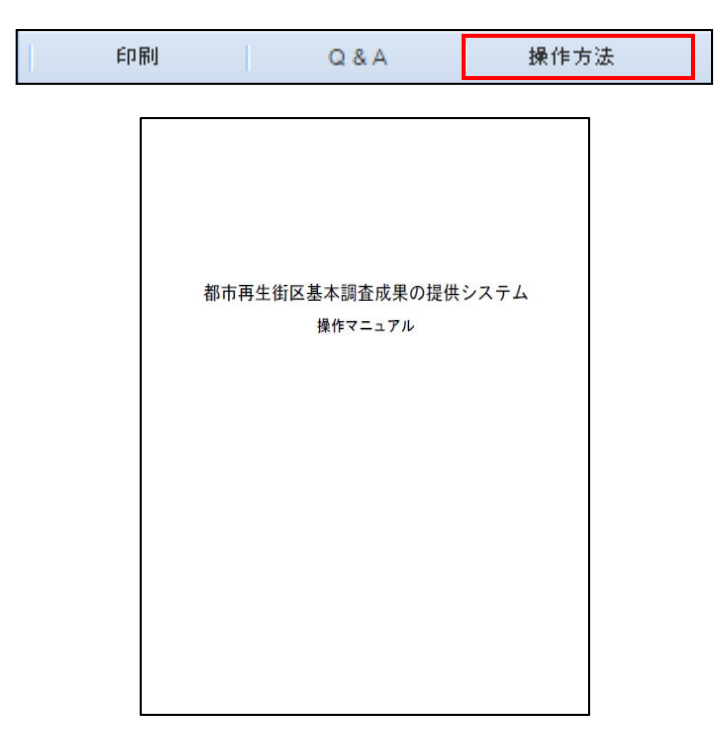

#### 2.3. 街区基準点等情報ダウンロード画面

- 2.3.1. 指定した地域の、街区基準点等情報のダウンロードを行います。
  - (1) 閲覧したい「都道府県」を選択します。
  - (2) 閲覧したい「市区町村」を選択します。

指定した市区町村に対応する「CSV ダウンロード」ボタンが、基準点種別ごとに表示されますので、出力したい種別の「CSV ダウンロード」ボタンを押します。

| 都道府県                                                                                                    | 青森県                                                                        |                                                       | 名称                                                                 | CSVダウンロー                                 |
|----------------------------------------------------------------------------------------------------|----------------------------------------------------------------------------|-------------------------------------------------------|--------------------------------------------------------------------|------------------------------------------|
| 市区町村                                                                                                    | 八戸市                                                                        | •                                                     | 街区三角点                                                              | CSVダウンロード                                |
|                                                                                                    |                                                                            |                                                       | 街区三角点廊点                                                            | CSVダウンロード                                |
|                                                                                                    |                                                                            |                                                       | 街区多角点                                                              | CSVダウンロード                                |
|                                                                                                    |                                                                            |                                                       | 街区多角点颤点                                                            | CSVダウンロード                                |
|                                                                                                    |                                                                            |                                                       | 補助点                                                                | CSVダウンロード                                |
| ±<br>・<br>「<br>平<br>成<br>20<br>市<br>、<br>秋田町<br>で<br>、<br>使用<br>(<br>・<br>都<br>区<br>基<br>準<br>ます。<br>・<br>詳細は各<br>・<br>詳細は各 | E(2008年)若手・宮城内<br>記髪沢市、同様手市、山<br>あたってはご注意くださ<br>点等情報における、「旧<br>測量計画機関(市区町相 | 陸地震」に伴う<br>形県新庄市)の<br>いますようお願<br>市区町コード」す<br>寸)にお問い合わ | 酸変動が大きかった市区<br>測量成果については、異常<br>いいたします。<br>らよび1日市区町名」は平成<br>つせください。 | 町(岩手県奥州市、同一<br>防ある可能性がありま<br>18年当時の住所情報と |

※「CSV ダウンロード」ボタンを押すと、ファイルのダウンロードダイアログが表示されます。

・「開く」ボタンを押すと、対応する種別の CSV ファイルが表示されます。

・「保存」ボタンを押すと、ファイル保存ダイアログが表示されますので、そこで保存したい

場所を選択のうえ「保存」ボタンを押すと、対応する基準点情報の CSV ファイルが保存されます。

#### 2.4. 都市官基準点情報ダウンロード画面

- 2.4.1. 指定した地域の、都市官基準点情報のダウンロードを行います。
  - (1) 閲覧したい「都道府県」を選択します。
  - (2) 閲覧したい「市区町村」を選択します。

指定した市区町村に対応する「CSV ダウンロード」ボタンが、基準点種別ごとに表示されますので、出力したい種別の「CSV ダウンロード」ボタンを押します。

| 2011         2011         2011         2011         2011         2011         2011         2011         2011         2011         2011         2011         2011         2011         2011         2011         2011         2011         2011         2011         2011         2011         2011         2011         2011         2011         2011         2011         2011         2011         2011         2011         2011         2011         2011         2011         2011         2011         2011         2011         2011         2011         2011         2011         2011         2011         2011         2011         2011         2011         2011         2011         2011         2011         2011         2011         2011         2011         2011         2011         2011         2011         2011         2011         2011         2011         2011         2011         2011         2011         2011         2011         2011         2011         2011         2011         2011         2011         2011         2011         2011         2011         2011         2011         2011         2011         2011         2011         2011         2011         2011         2011         < | 都道府県<br>生成教社 | 石川県       | 治称<br>却市宜三価占 | CSV#2:/D=F |
|----------------------------------------------------------------------------------------------------|--------------|-----------|--------------|------------|
| 意<br>・ 詳細は名測量計画機関(市区町村)にお問い合わせください。                                                                                                    | HILL HILL    | (10 LU-1) | 都市官多角点       | CSVダウンロード  |
|                                                                                                    |              |           |              |            |

※「CSV ダウンロード」ボタンを押すと、ファイルのダウンロードダイアログが表示されます。

- ・「開く」ボタンを押すと、対応する種別の CSV ファイルが表示されます。
- ・「保存」ボタンを押すと、ファイル保存ダイアログが表示されますので、そこで保存したい 場所を選択のうえ「保存」ボタンを押すと、対応する基準点情報の CSV ファイルが保存されます。